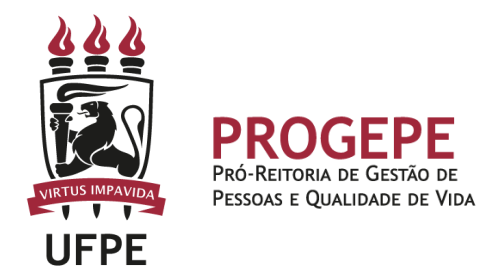

# DISPENSA POR SERVIÇO ELEITORAL

Concessão ao servidor para se ausentar do trabalho pelo dobro de dias de serviços prestados à Justiça Eleitoral.

### Público Alvo

Servidores técnico-administrativos e docentes do quadro ativo de pessoal da UFPE ou ocupantes de cargos em comissão, sem vínculo efetivo com a administração pública federal, ou contratados por tempo determinado, inclusive professores substitutos.

#### **Requisitos Básicos**

- Prestação de serviços à Justiça Eleitoral.

#### Documentação necessária

- 1. Comprovante emitido pela Justiça Eleitoral;
- 2. Ateste da chefia quanto aos dias de usufruto na folha de ponto.

**Base legal** 

- 1. Art. 15 da Lei n.º 8.868/ 1994;
- 2. Art. 98 da Lei n.º 9.504/97;
- 3. Resolução TSE n.º 22.747/2008.

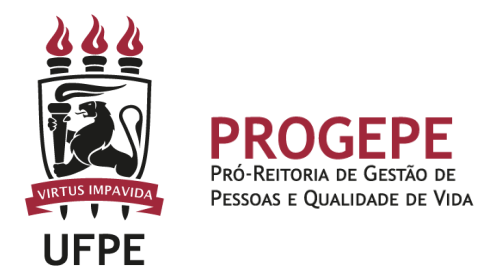

### Informações Gerais

- 1. Para que ocorra a dispensa pelo dobro dos dias de serviços prestados à Justiça Eleitoral, deverá ser apresentado atestado ou certidão que comprove a prestação dos serviços, conforme disposto no art. 98 da Lei n.º 9.504/97.
- 2. A participação em curso de Mesário Voluntário também gera direito à percepção da dispensa em dobro, mediante atestado ou certidão que comprove a prestação. O servidor terá a liberação do trabalho para participar das reuniões de treinamento pelo tempo que durar a reunião, acrescido do tempo necessário para o deslocamento de ida e volta. O restante das horas da jornada diária de trabalho o empregado deve trabalhar normalmente.
- O benefício somente será devido se houver vínculo com a instituição à época da convocação/prestação dos serviços à Justiça Eleitoral, conforme disposto no art.
   2º da Resolução TSE n.º 22.747/2008.
- Farão jus aos benefícios os servidores efetivos, os contratados, bem como os estagiários.
- 5. A fruição do benefício não tem prazo de prescrição e pode ser gozado a qualquer época, mediante prévio acordo com a chefia imediata.
- 6. As folgas podem ser gozadas em conjunto ou isoladamente, a depender do acordo feito com a chefia. Nesse caso, deverá haver o recolhimento do atestado/certidão que comprove a prestação dos serviços à Justiça Eleitoral no usufruto da primeira folga, e ser efetuada anotação quanto ao usufruto parcial.
- 7. Servidores que estiverem em gozo de férias ou repouso no dia do trabalho eleitoral também fazem jus aos 02 dias de folga pelo trabalho eleitoral.
- 8. Os dias de compensação pela prestação de serviço à Justiça Eleitoral não podem ser convertidos em retribuição pecuniária.

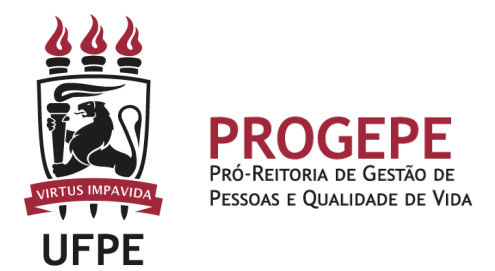

### **Procedimentos**

| Etapa | Quem faz?                             | O que faz?                                                                                                    |
|-------|---------------------------------------|----------------------------------------------------------------------------------------------------|
| 1     | Servidor/<br>Responsável              | <ol> <li>Encaminhar à Seção de Controle de Frequência<br/>processo por meio do SIPAC informando a existência do<br/>direito à dispensa do serviço;</li> </ol>          |
|       |                                       | <ol> <li>No processo deverá constar o comprovante<br/>emitido pela Justiça Eleitoral e despacho informando a<br/>quantidade de dias que o servidor faz jus;</li> </ol> |
| 2     | Seção do<br>controle de<br>frequência | <ol> <li>Registrará ciência da solicitação por meio de<br/>despacho no processo e devolverá o processo à<br/>unidade remetente.</li> </ol>                             |
|       |                                       | <ol> <li>Acompanhará o uso das folgas por meio da<br/>ferramenta de controle eletrônico de frequência;</li> </ol>                                                      |
| 3     | Chefia<br>imediata                    | <ol> <li>Receberá o processo e fará a gestão do uso das<br/>folgas.</li> </ol>                                                                                         |
| 4     | Servidor/<br>Responsável              | <ol> <li>Após o gozo de todas as folgas, devolverá o processo<br/>para análise.</li> </ol>                                                                             |

### Setor responsável:

SCF - Seção de Controle de Frequencia (<u>https://www.ufpe.br/progepe/frequencia</u>) Contatos: Fone: 2126-8039

E-mail: <u>frequencia.progepe@ufpe.br</u>

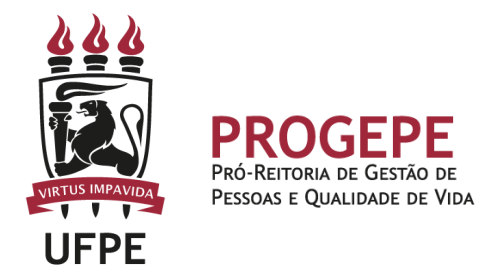

# TUTORIAL - Processo eletrônico (SIPAC)- Folga TRE

1. Clicar na opção módulos

| Módulos         | 付 Caixa Postal  | 🍗 Abrir Chamado |
|-----------------|-----------------|-----------------|
| 📲 Portal Admin. | 👮 Alterar senha | 💂 Mesa Virtual  |

2. Escolher o módulo protocolo

| Módulos do SIPAC X           |                                    |                                  |                                 |                           |                     |                                      |  |
|------------------------------|------------------------------------|----------------------------------|---------------------------------|---------------------------|---------------------|--------------------------------------|--|
| Módulos                      |                                    |                                  |                                 |                           |                     | Portais                              |  |
|                              |                                    | -                                | 2                               |                           |                     |                                      |  |
| Acesso à<br>Informação       | Atendimento de<br>Requisições      | Almoxarifado                     | Auditoria e Controle<br>Interno | Biblioteca                | Boletim de Serviços | Portal Administrativo                |  |
| Bolsas/Auxílios              | Catálogo de<br>Materiais           | Compra de Mat.<br>Informacionais | Editora                         | Compras<br>Compartilhadas | Ç<br>Compras        | Portal da Direção<br>Centro/Hospital |  |
| 288<br>Licitação             | Compras -<br>Registros de Preços   | Contratos                        | Projetos/Convênios              | Faturas                   | 2<br>Infraestrutura | Portal da Fundação                   |  |
| 2                            | <b>F</b>                           | <b>\$</b>                        |                                 |                           |                     |                                      |  |
| Liquidação de<br>Despesas    | Orçamento                          | DDO                              | Pagamento Online                | Patrimonio Movel          | Patrimonio Imovei   | Portal da Reitoria                   |  |
| Protocolo                    | Restaurante                        | Segurança do<br>Trabalho         | Transportes                     | Planejamento de<br>Obras  |                     |                                      |  |
| OUTROS SIST                  | EMAS                               |                                  |                                 |                           |                     |                                      |  |
| Sistema Acadêmico<br>(SIGAA) | Sistema de Rec.<br>Humanos (SIGRH) | SIGAdmin                         |                                 |                           |                     |                                      |  |

3. Clicar em Menu

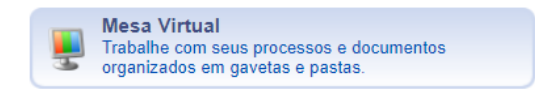

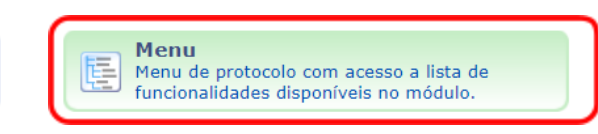

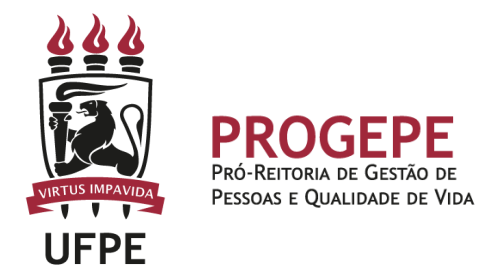

4. Esta funcionalidade permite que o usuário cadastre o processo.

| Processos Document Ofíci Consultas/Relatóri                                                                                                    |                                                                                                    |
|----------------------------------------------------------------------------------------------------|----------------------------------------------------------------------------------------------------|
| Cadastro                                                                                                    | E Fluxo de Processo                                                                                                    |
| Adicionar Novos Documentos     Adicionar Novos Documentos     Alterar Processo     Autuar Processo     Definir Localização Física     Diligência     Ocorrência      | <ul> <li>Movimentação</li> <li>Registrar Recebimento (551)</li> <li>Registrar Envio (Saída) (7833)</li> <li>Alterar Encaminhamento</li> <li>Cancelar Encaminhamento</li> <li>Ferramenta para Recebimento com Código de Barras</li> </ul> |
| <ul> <li>Cadastrar Ocorrência</li> <li>Alterar Ocorrência</li> <li>Processos Sigilosos</li> <li>Desclassificar Processos</li> <li>Reclassificar Processos</li> </ul> | <ul> <li>Juntada</li> <li>Juntada de Processos</li> <li>Desapensação de Processos</li> <li>Cancelamento de Juntadas</li> <li>Juntada de Documentos Avulsos a Processo</li> </ul>                                                         |
| <ul> <li>Registrar Dados do Processo</li> <li>Retirada de Peças</li> <li>Desentranhamento</li> </ul>                                                                 | <ul> <li>Etiquetas Protocoladoras</li> <li>Reimprimir Etiquetas</li> </ul>                                                                                                    |
| - Roman akan Flatnûnian                                                                                                    | Etiquetas para Capas     Imprimir Etiquetas                                                                                                    |

5. Após clicar em "cadastrar processo" o sistema apresentará a tela abaixo e o servidor indicará o tipo de processo "Dias trabalhados/TRE" e classificação CONARQ 023.5 CONCESSOES.

|                           | DADOS GERAIS DO PROCESSO                                                                                                    |          |
|---------------------------|----------------------------------------------------------------------------------------------------|----------|
| Origem do Processo: 🕯     | 🔹 🖲 Processo Interno 🔿 Processo Externo                                                                                                    |          |
| Tipo do Processo: 🖈       | DIAS TRABALHADOS/TRE                                                                                                    |          |
| Classificação (CONARQ): 🕯 | 023.5 - CONCESSOES                                                                                                    | <b>X</b> |
| Processo eletrônico: 🕯    | 🔊 🖲 Sim 🔘 Não 🕐                                                                                                    |          |
|                           | Todo o conteúdo deste processo (inclusive os documentos) deve estar cadastrado no sistema e suas<br>A tramitações serão feitas em meio eletrônico pelo SIPAC. Pois este assunto exige que ele seja totalmente<br>eletrônico. |          |
|                           | Solicitação de dispensa por serviço eleitoral do servidor João Silva 1122334                                                                                                    |          |
| Assunto Detalhado: 🔌      |                                                                                                    |          |
|                           | (900 caracteres/76 digitados)                                                                                                    |          |
| Natureza do Processo: 🕯   | OSTENSIVO V                                                                                                    |          |
|                           | Ostensivo: processo cujo teor deve ser do conhecimento do público em geral e ficará disponível<br>para consulta na área pública do sistema.                                                                                  |          |
| Observação:               |                                                                                                    |          |
|                           | (4000 caracteres/0 digitados)                                                                                                    |          |
|                           | Cancelar Continuar >>                                                                                                    |          |

6. Inserir documento no processo, tipo de documento: Ofício ou Despacho, indicar a natureza do documento, se "Ostensivo", "Restrito" ou "Sigiloso", selecionar a

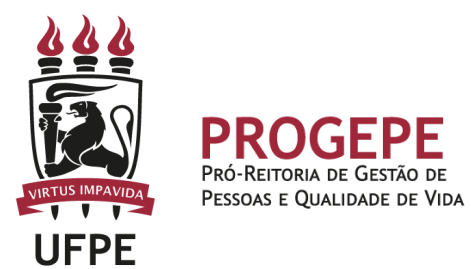

opção "Escrever documento" e informar nome completo, SIAPE e motivo da solicitação.

| Θ                                                                              | INFORMAR DOCUMENTO                                                                                                    |
|--------------------------------------------------------------------------------|----------------------------------------------------------------------------------------------------|
| Tipo do Documento:                                                             | • OFICIO                                                                                                    |
| Natureza do Documento:                                                         | * OSTENSIVO                                                                                                    |
|                                                                                | Todos os documentos ostensivos do processo ficarão disponíveis para consulta na área pública do sistema. Documentos que contiverem informações pessoais (CPF, RG, dados bancários, endereço) devem ser cadastrados como RESTRITO. |
| Assunto Detalhado:                                                             |                                                                                                    |
|                                                                                | (1000 caracteres/0 digitados)                                                                                                    |
| Volume:                                                                        |                                                                                                    |
| Observações:                                                                   |                                                                                                    |
|                                                                                | (700 caracteres/0 digitados)                                                                                                    |
| Forma do Documento:                                                            | 🖲 Escrever Documento 🛛 🔿 Anexar Documento Digital                                                                                                    |
| ESCREVER DOCUMENTO                                                             |                                                                                                    |
| ATENÇÃO: evitar copiar e colar texto<br>o texto e realizar a formatação abaixo | s já formatados, pois os mesmos acabam gerando erros de formatação ao imprimir o documento, o ideal seria copiar apenas<br>ou carregar de algum modelo existente.                                                                 |
|                                                                                | CARREGAR MODELO CARREGAR MODELO UNIDADE                                                                                                    |
| Arquivo ▼ Editar ▼ Inserir ▼ )                                                 | /isualizar ▼ Formatar ▼ Tabela ▼                                                                                                    |
| B I U S - Ix<br>↑ ↑ X D € H ③                                                  | ×、× <sup>2</sup> A ▼ A ▼ F 吾 吾 〓 注 ▼ 注 ▼ 臣 逗 66<br>Ω & ジ Ⅲ ℃ ▼ 田▼ 岩 乎<br>▼ Tamanho ▼ Palavras Reservadas ▼ Referências ▼                                                                                                    |
| À SCE.                                                                         |                                                                                                    |
| Comunico a existência de folgas referent<br>(documento de ordem 2)             | es ao serviço eleitoral prestado pelo servidor JOÂO DA SILVA, SIAPE 1122334, conforme declaração inserida neste processo                                                                                                    |

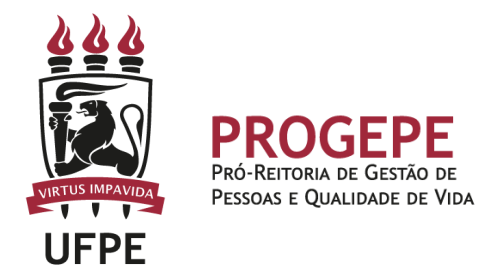

7. Anexar documento digital no processo (Comprovante emitido pela Justiça Eleitoral).

| Θ                             | INFORMAR DOCUMENTO                                                                                              |  |
|-------------------------------|----------------------------------------------------------------------------------------------------|--|
| Tipo do Documento: *          | DECLARACAO ORIGINAL DO TRE                                                                                      |  |
| Natureza do Documento: 🔹      | OSTENSIVO V                                                                                                    |  |
|                               | Todos os documentos <b>ostensivos</b> do processo ficação disponíveis para consulta na área pública do sistema. |  |
|                               | Documentos que contiverem informacões pessoais (CPF, RG, dados bancários, endereco) devem ser                   |  |
|                               | cadastrados como RESTRITO.                                                                                      |  |
|                               |                                                                                                    |  |
|                               |                                                                                                    |  |
| Assunto Detalhado:            |                                                                                                    |  |
|                               | <i>h</i>                                                                                                    |  |
|                               | (1000 caracteres/0 digitados)                                                                                   |  |
| Volume:                       |                                                                                                    |  |
|                               |                                                                                                    |  |
| Observações:                  |                                                                                                    |  |
|                               |                                                                                                    |  |
|                               | (700 caracteres/0 digitados)                                                                                    |  |
| Forma do Documento: *         | O Escrever Documento Ingital                                                                                    |  |
| ANEXAR DOCUMENTO DIGITAL      | -<br>-                                                                                                    |  |
| Data do Documento:            |                                                                                                    |  |
| Identificador:                | [] []                                                                                                    |  |
| Ano:                          |                                                                                                    |  |
| Unidade de Origem:            |                                                                                                    |  |
| 2                             |                                                                                                    |  |
|                               | UNIVERSIDADE FEDERAL DE PERNAMBUCO - UFPE (11.00)                                                               |  |
|                               | BIBLIOTECA CENTRAL - BC (11.24)                                                                                 |  |
|                               | B CAMPUS VITORIA DE SANTO ANTAO - CAV (12.35)                                                                   |  |
|                               | B CENTRO DE CIENCIAS MEDICAS - CCM (11.00.05)                                                                   |  |
|                               |                                                                                                    |  |
|                               | DIRETORIA DO CENTRO CIENCIAS SOCIAIS APLICADAS - CCSA (11.34)                                                   |  |
|                               | DIRETORIA DO CENTRO DE ARTES E COMUNICACAO - CAC (12.13)                                                        |  |
|                               | DIRETORIA DO CENTRO DE BIOCIENCIAS - CB (11.84)                                                                 |  |
| Data do Recebimento: 🛸        |                                                                                                    |  |
| Responsável pelo recebimento: |                                                                                                    |  |
| Tipo de Conferência: 🛸        | CÓPIA AUTENTICADA ADMINISTRATIVAMENTE                                                                           |  |
| Arguivo Digital:              | Comprovante Justica Federal.pdf Remover Arquivo                                                                 |  |
| Número de Folhas: *           | 1                                                                                                    |  |
| 🧘 Para arquivos digitais ser  | á necessário informar pelo menos um Assinante do Documento que realizou a conferência deste.                    |  |
|                               | Adicionar Documento                                                                                             |  |
|                               | Campos de preenchimento obrigatório.                                                                            |  |

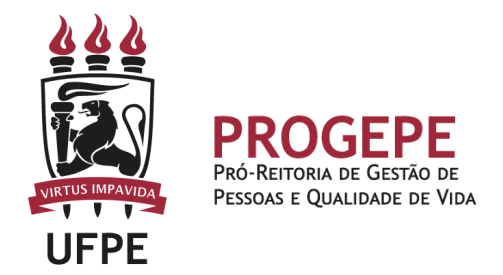

8. Após adicionar os documentos, deverá assiná-los, conforme opções do SIPAC.

|             | Assinatura de Documento                                                                                                    | X |
|-------------|----------------------------------------------------------------------------------------------------|---|
|             | Função selecionada com sucesso.                                                                                                    |   |
|             | Abaixo, confirme suas assinaturas informando para quais funções deseja assinar os documentos selecionados e, posteriormente, sua senha do sistema. |   |
|             | ۞: Adicionar Função                                                                                                    |   |
|             | Minhas Assinaturas                                                                                                    |   |
|             | Documento Z Assinaturas                                                                                                    |   |
|             | S ASSISTENTE EM ADMINISTRACAO                                                                                                    |   |
|             | Tipo de Assinatura: *  O Usuário/Senha  Certificado Digital                                                                                        |   |
|             | Senha: *                                                                                                    |   |
|             | Confirmar Cancelar                                                                                                    |   |
|             | <ul> <li>Campos de preenchimento obrigatório.</li> </ul>                                                                                           |   |
| 9.          |                                                                                                    |   |
| •           |                                                                                                    |   |
|             |                                                                                                    |   |
| <b>i</b> ). | Assinatura(s) realizada(s) com sucesso                                                                                                    |   |
| Essa oper   | ração permite que os Documentos criados e pendentes de assinatura possam ser assinados pelo usuário logado.                                        |   |
|             | NENHUM DOCUMENTO PENDENTE DE ASSINATURA FOI ENCONTRADO.                                                                                            |   |
|             | Protocolo                                                                                                    |   |

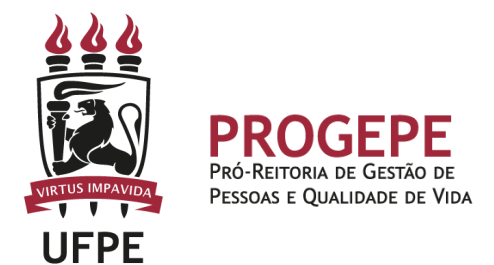

10. A próxima etapa é cadastrar um interessado. É possível cadastrar como interessados no processo o servidor, a unidade, entre outros. Pode ser cadastrado mais de um interessado. Deverá indicar o nome do servidor ou unidade e, caso deseje ser notificado por e-mail em relação às movimentações do processo, selecionar "sim" na opção notificar interessado. O sistema buscará se já há e-mail cadastrado, caso não, poderá indicar um endereço de e-mail. Após inserir o(s) interessado(s) poderá continuar para a próxima página.

| SIST. DE PROTOCOLO                                                                    | os > Cadastrar Proces                                                                                                    | SSO > INFORMAR INTER                                                                                 | RESSADOS NO PROCESSO                                                                                  |                           |             |  |  |  |
|---------------------------------------------------------------------------------------|----------------------------------------------------------------------------------------------------|----------------------------------------------------------------------------------------------------|----------------------------------------------------------------------------------------------------|---------------------------|-------------|--|--|--|
| 0                                                                                     | È                                                                                                    |                                                                                                    |                                                                                                    | ۲                         | $\bigcirc$  |  |  |  |
| Dados Gerais                                                                          | Documentos                                                                                                    | Interessados                                                                                         | Movimentação Inicial                                                                                  | Confirmação               | Comprovante |  |  |  |
| Credor: Pessoas<br>Unidade: Uma ur<br>Outros: Público E<br>Após inserir todos os inte | e serao identificados pela mai<br>físicas ou Jurídicas que são ini<br>nidade da instituição;<br>Externo, órgãos internacionais<br>eressados desejados, prossiga | erecula;<br>teressados em processos de<br>ou qualquer outro interessa<br>o cadastro do processo sele | compra, pagamento, por exem<br>do que não se adeque aos citad<br>cionando a opção <b>"Continuar</b> : | plo;<br>los acima.<br>>>" |             |  |  |  |
|                                                                                       |                                                                                                    | DADOS DO INTERESS                                                                                    | ado a Ser Inserido                                                                                    |                           |             |  |  |  |
|                                                                                       | Catego                                                                                                    | oria: 🔘 Servidor 🔿 Aluno                                                                             | o 🔿 Credor 🔿 Unidade 🔿                                                                                | Outros                    |             |  |  |  |
| SERVIDO                                                                               | R                                                                                                    |                                                                                                    |                                                                                                    |                           |             |  |  |  |
|                                                                                       | Servidor: 🚖                                                                                                    |                                                                                                    |                                                                                                    |                           |             |  |  |  |
| Notificar Interessado: \star 🖲 Sim 🔿 Não                                              |                                                                                                    |                                                                                                    |                                                                                                    |                           |             |  |  |  |
|                                                                                       | E-mail: \star                                                                                                    |                                                                                                    |                                                                                                    |                           |             |  |  |  |
|                                                                                       |                                                                                                    | Ins                                                                                                  | serir                                                                                                 |                           |             |  |  |  |
|                                                                                       |                                                                                                    | 🖈 Campos de preenchiment                                                                             | o obrigatório.                                                                                        |                           |             |  |  |  |

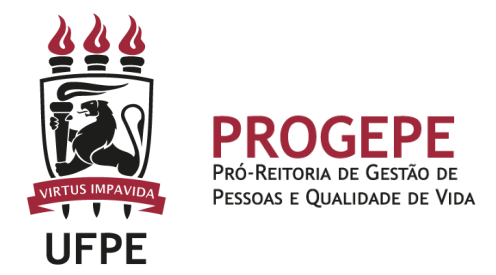

11. Movimente o processo para a Seção de controle de frequência. Poderá buscar pelo número da unidade (11.07.24) ou pelo nome Seção de controle de Frequência. Em seguida clicar em continuar.

|                               | Dados da Movimentação                                                                                                    |
|-------------------------------|----------------------------------------------------------------------------------------------------|
| Data de En<br>Unidade de Orig | vio: 05/05/2022<br>em: COORDENAÇÃO DE ASSENTAMENTO FUNCIONAL - PROGEPE (11.07.19)                                                                                                    |
| Dest                          | ino: * 🔿 Seguir Fluxo 💿 Outra Unidade                                                                                                    |
| Unidade de Dest               | ino: * 11.07.24 SECAO DE CONTROLE DE FREQUENCIA - PROGEPE (11.07.24)<br>COORDENAÇÃO DE APOSITADIRIA DE PORIÃO AS E PUBLICACIOES - PROGEPE (11.07.42)<br>COORDENAÇÃO DE APOSITADIRIA DE PORIÃO - PROGEPE (11.07.42)<br>SEÇÃO DE ARQUIVO DE PESSOAL - PROGEPE (11.07.22)<br>SECAO DE ASSENTAMENTO FUNCIONAL DIGITAL - PROGEPE (11.07.23)<br>SECAO DE ASSENTAMENTO FUNCIONAL DIGITAL - PROGEPE (11.07.24)<br>SECAO DE INFORMACOES FUNCIONALS - PROGEPE (11.07.24)<br>SECAO DE INFORMACOES FUNCIONALS - PROGEPE (11.07.24)<br>DIRETORIA DE DE SENOLUMIENTO DE PESSOAL - PROGEPE (11.07.24)<br>DIRETORIA DE DE SENOLUMIENTO DE PESSOAL - PROGEPE (11.07.24)<br>DIRETORIA DE QUALIDADE DE VIDA - PROGEPE (11.07.24)<br>DIRETORIA DE QUALIDADE DE VIDA - PROGEPE (11.07.26)<br>DIRETORIA DE QUALIDADE DE VIDA - PROGEPE (11.07.26)<br>COMINICACAO DE PROGEPE (11.07.26)<br>DIRETORIA DE QUALIDADE DE VIDA - PROGEPE (11.07.26)<br>DIRETORIA DE QUALIDADE DE VIDA - PROGEPE (11.07.26)<br>DIRETORIA DE QUALIDADE DE VIDA - PROGEPE (11.07.26)<br>DIRETORIA DE QUALIDADE DE VIDA - PROGEPE (11.07.26)<br>DIRETORIA DE QUALIDADE DE VIDA - PROGEPE (11.07.26)<br>DIRETORIA DE QUALIDADE DE VIDA - PROGEPE (11.07.26)<br>DIRETORIA DE QUALIDADE DE VIDA - PROGEPE (11.07.26)<br>DIRETORIA DE QUALID |
|                               | DADOS COMPLEMENTARES                                                                                                    |
| Tempo de Permanência:         | (Em Dias) ?                                                                                                    |
| Retorno Programado: (         | ) Sim 🖲 Não 🕜                                                                                                    |
| Urgente: (                    | ⊃ Sim                                                                                                    |
| Observações:                  |                                                                                                    |
| (4                            | 000 caracteres/0 digitados)                                                                                                    |
|                               | << Voltar Cancelar Continuar >>                                                                                                    |
|                               | Protocolo                                                                                                    |

12. A última etapa do processo é a confirmação. Neste momento deve verificar se as informações do processo estão corretas. Poderá ainda revisar o documento

cadastrado clicando no ícone 📄. Após revisar, basta clicar em "Confirmar" e será exibida a tela de comprovante do envio do processo.

|                              |                                | Da                 | dos Gerais do Processo                               |        |           |      |   |
|------------------------------|--------------------------------|--------------------|------------------------------------------------------|--------|-----------|------|---|
|                              | Tipo do Processo: DIAS 1       | RABALHADOS/TRE     |                                                      |        |           |      |   |
|                              | Assunto do Processo: 023.5     | - CONCESSOES       |                                                      |        |           |      |   |
|                              | Processo Eletrônico: Sim       |                    |                                                      |        |           |      |   |
|                              | Assunto Detalhado: SOLIC       | ITAÇÃO DE DISPENS/ | A POR SERVIÇO ELEITORAL DO SERVIDOR JOÃO DA SILVA 11 | 22334  |           |      |   |
|                              | Natureza do processo: OSTEN    | ISIVO              |                                                      |        |           |      |   |
|                              | Observação:                    |                    |                                                      |        |           |      |   |
|                              |                                | 📄: Visualizar De   | ocumento 🛛 🔍: Visualizar Informações Gerais          |        |           |      |   |
| Doc                          | UMENTOS INSERIDOS NO PROCES    | 50                 |                                                      |        |           |      |   |
| Ordem                        | Tipo de Documento              | Data de Documento  | Origem                                               |        | Natureza  |      |   |
| 1                            | P OFICIO                       | 19/05/2022         | SECAO DE CONTROLE DE FREQUENCIA - PROGEPE (11.07.24) |        | OSTENSIVO | > 📄  | 0 |
| 2                            | Note: Claracao original do tre |                    | NÃO DEFINIDO                                         |        | OSTENSIVO | ) 📄  | 0 |
| INTI                         | ERESSADOS DESTE PROCESSO       |                    |                                                      |        |           |      |   |
|                              | Identificador Nome             |                    |                                                      | E-mail |           | Tipo |   |
|                              | Servidor                       |                    |                                                      |        |           |      |   |
| Confirmar << Voltar Cancelar |                                |                    |                                                      |        |           |      |   |
|                              |                                |                    |                                                      |        |           |      |   |
|                              |                                |                    | Protocolo                                            |        |           |      |   |

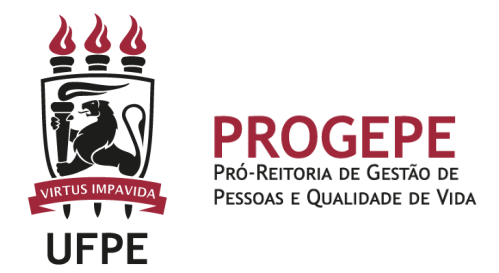

## TUTORIAL - Inclusão de ocorrências SIGRH

Existem duas formas de realizar o registro no SIGRH da dispensa por serviço eleitoral: Espelho de ponto ou Ausências/Afastamentos.

Espelho de ponto

Funcionalidade disponível apenas para os servidores que registram ponto. Deverá acessar a opção:

 $\text{Menu servidor} \rightarrow \text{Consultas} \rightarrow \text{Espelho de ponto}$ 

| UFPE - SIGRH             | - Sistema Integrad       | lo de Gestão de Recursos Hur   | nanos                                                                                                    |                                                                                                    | Ajudanto de Sessão                  | o: Sessão Expirada                                     | SAIR         |
|--------------------------|--------------------------|--------------------------------|----------------------------------------------------------------------------------------------------|----------------------------------------------------------------------------------------------------|-------------------------------------|--------------------------------------------------------|--------------|
|                          |                          |                                |                                                                                                    | 🍘 Módulos                                                                                                    | 🎲 Caixa Postal                      | 🍗 Abrir Chan                                           | nado         |
| SECAO DE CONTROLE D      | E FREQUENCIA - PROGE     | PE (11.07.24)                  |                                                                                                    | 📲 Menu Servidor                                                                                                  | 🔗 Alterar Senha                     | 🕢 Ajuda                                                |              |
| 📝 Capacitação            | 🔢 Chefia de Unidad       | e   🔍 Consultas   🧕 Serviço    | os   🗟 Solicitaçõe                                                                                          | 5                                                                                                    |                                     |                                                        |              |
| Não há notícia:          | s cadastradas.           | Frequência 🕨                   | Comprovantes o<br>Crédito de Hora<br>Declaração de C<br>Demonstrativo<br>Espelho de Pont<br>Ocorrências/Aus | le Frequência<br>s Acumulado<br>compensação de Horas em G<br>de Compensação Especial<br>o<br>sências do Servidor | reve Período: ABE Evento Homologac  | ENDÁRIO DA FO<br>SAMENTO<br>Abertos<br>RTOS<br>Período | V IIII       |
| Registro Frequênci       | de<br>ia                 | Acesso Rápid                   | 0                                                                                                    |                                                                                                    | Freqüência<br>Escala de<br>Trabalho | 25/04 a 07/                                            | 06 🦆<br>06 🍦 |
| Início                   | Fim                      | FÉRIAS DO EXERC<br>Exercício H | íc10<br>omologada                                                                                           | Situação                                                                                                    | Mensi                               | inhas<br>agens                                         |              |
| 10/10/2022<br>17/06/2022 | 23/10/2022<br>01/07/2022 | 2021 S<br>2021 S               | im<br>im                                                                                                    | Paga/Marcada<br>Paga/Marcada                                                                                     | Troca                               | r Foto                                                 | ,            |
| December (TAT            |                          | Fóruns                         |                                                                                                    |                                                                                                    | Editar                              | Perfil                                                 |              |
| Este fórum ser           | ve para a comunicaçã     | o entre os servidores da mesma | unidade.                                                                                                    | miud                                                                                                    | DA                                  | DOS FUNCIONAI                                          | 5            |

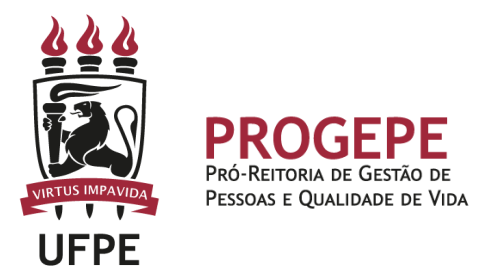

Selecionar o mês e acessar o espelho clicando no ícone (). Com o espelho aberto, na linha referente à data em que gozará da dispensa, clicará, no lado direito da tela, em + . Na janela flutuante, escolherá a ocorrência "DISPENSA POR SERVIÇO ELEITORAL (MESÁRIO)".

#### Cadastrar Ocorrência/Ausência

AFASTAMENTO PARA JUSTICA ELEITORAL AFASTAMENTOS DIVERSOS APOIO À PRÉ-MATRÍCULA SISU (EXECUÇÃO DAS ATIVIDADES) APOIO À PRÉ-MATRÍCULA SISU (GOZO DE FOLGA) ATIVIDADE COM GRATIFICAÇÃO POR ENCARGO DE CURSO OU CONCURSO ATIVIDADE REMOTA COMORBIDADE RES 06/2021 CONSUNI ATIVIDADE REMOTA GESTANTE RES 04/2021 CONSUNI ATIVIDADE REMOTA JANELA IMUNIZAÇÃO RES 04/2021 CONSUNI ATIVIDADE REMOTA RES 04/2021 CONSUNI (JORNADA DIÁRIA) ATIVIDADE REMOTA RES 04/2021 CONSUNI (POR ALGUMAS HORAS) ATIVIDADE REMOTA SINTOMAS GRIPAIS RES 04/2021 CONSUNI AUSENCIA/ERRO DE REGISTRO DE FREQUENCIA CADASTRO DE MATRÍCULA SIAPE NÃO CONCLUÍDO CASAMENTO - EST COLABORAÇÃO SUS COMPARECIMENTO A ATO DE PROC JUDICIAL/ PROCED ADMINISTRATIVO COMPLEMENTO DE CARGA HORÁRIA - ABONO DE HORAS COMPLEMENTO DE CARGA HORÁRIA - DEBITO DE HORAS DECLARAÇÃO DE COMPARECIMENTO AO MÉDICO DESCANSO AMAMENTACAO DESLOCAMENTO PARA NOVA SEDE (TRANSITO) DISPENSA PARA ALISTAMENTO ELEITORAL/ CONVOCAÇÃO PARA TRE DISPENSA POR SERVIÇO ELEITORAL (MESÁRIO) DOACAO DE SANGUE EM GREVE FALHA NO SISTEMA FALTA

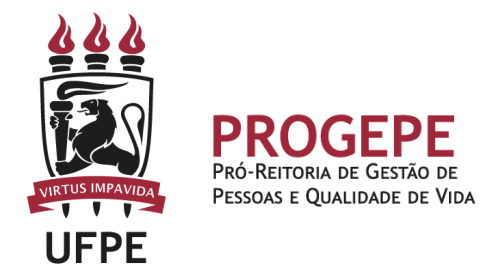

Na próxima tela indicará o início e o fim da ocorrência (mesma data se for 1 dia de folga ou data diferente, a depender da duração em dias acordada com a chefia). Caso seja o primeiro uso das folgas, anexará a declaração emitida pela Justiça eleitoral.

| Portal do Servidor > Cadastro de Oc                  | ORRÊNCIA/AUSÊNCIA                                                                                                    |                                                                                                    |
|------------------------------------------------------|----------------------------------------------------------------------------------------------------|----------------------------------------------------------------------------------------------------|
| A partir desta opção será permitido cadastrar ocorr  | ências/ausências.                                                                                                    |                                                                                                    |
| 🔍 : Visualizar Detalhes do Ponto do Servio           | dor 🜵: Exibir Espelho de Ponto do Servidor<br>Comprovante                                                                                                    | =: Ocultar Espelho de Ponto do Servidor 🛛 🕄 : Anexar                                                                                                    |
|                                                      | Dados da Ocorrência/Ausênc                                                                                                    | CIA                                                                                                    |
| Origem: SIGRH                                        |                                                                                                    |                                                                                                    |
| Servidor:                                            |                                                                                                    |                                                                                                    |
| Matrícula SIAPE:                                     |                                                                                                    |                                                                                                    |
| Cargo: ASSISTENT                                     | TE EM ADMINISTRACAO                                                                                                    |                                                                                                    |
| Tipo da Ocorrência/Ausência: \star DISPENSA          | POR SERVIÇO ELEITORAL (MESÁRIO)                                                                                                    | ~                                                                                                    |
| Os servido<br>mesas rec<br>direito a au<br>8868/94). | res públicos federais, estaduais e municipais, da ad<br>ptoras de votos ou juntas apuradoras nos pleitos e<br>isentar-se do serviço em suas repartições, pelo dot | Iministração direta e indireta, quando convocados para compor as<br>leitorais, terão, mediante declaração do respectivo Juiz Eleitoral,<br>pro dos dias de convocação pela Justiça Eleitoral (Art. 15, Lei nº |
| Data de Início: 🖈 20/05/202                          | 2                                                                                                    | Data de Término: 🖈 20/05/2022 🔳                                                                                                    |
| Homologa: Pendente d                                 | e Autorização                                                                                                    |                                                                                                    |
| Comprovante: Escolher a                              | rquivo Nenhum arquivo escolhido 📀                                                                                                    |                                                                                                    |
| Observação: Quant                                    | tidade máxima de caracteres: 4000 Qua                                                                                                    | antidade de caracteres digitados: O                                                                                                    |
| REGISTROS DE PONTO DO SERVIDOR 🌳                     |                                                                                                    |                                                                                                    |
|                                                      | Cadastrar Cancelar                                                                                                    |                                                                                                    |
|                                                      | * Campos de preenchimento obrigatór                                                                                                    | io.                                                                                                    |

### Ausência/Afastamentos

Funcionalidade disponível para todos os servidores. Deverá acessar a opção:

Menu servidor  $\rightarrow$  Solicitações  $\rightarrow$  Ausências/Afastamentos  $\rightarrow$  Informar ausência

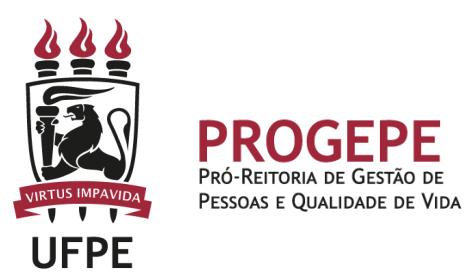

| PE - SIGRH - s                                                  | istema Integrado de                    | Gestad de Recursos H                                                            | amanos                                                   |                                             |                                                    | Ajuua                                                                | : rempo de Se                                              | essao: 01:30 5  | AIK     |
|-----------------------------------------------------------------|----------------------------------------|---------------------------------------------------------------------------------|----------------------------------------------------------|---------------------------------------------|----------------------------------------------------|----------------------------------------------------------------------|------------------------------------------------------------|-----------------|---------|
|                                                                 |                                        |                                                                                 |                                                          | 🎯 Módulo                                    | 5                                                  | 🔥 Caixa                                                              | Postal 🏷                                                   | Abrir Chamado   |         |
| ECAO DE CONTROLE DE FREQUENCIA - PROGEPE (11.07.24)             |                                        | (11.07.24)                                                                      |                                                          |                                             | 📲 Menu Servidor 🏾 🇖                                |                                                                      | ar Senha 🛛 🧯                                               | 🥥 Ajuda         |         |
| 📝 Capacitação   🔢                                               | Chefia de Unidade   🤇                  | 🔍 Consultas   🧕 Servi                                                           | iços   🗟 Solicitaçõe                                     | es                                          |                                                    |                                                                      |                                                            |                 |         |
| ão há notícias cao                                              | dastradas.                             |                                                                                 | Ausências,<br>Auxílio Na<br>Auxílio Pre<br>Períodos d    | /Afastamentos  talidade                     | Inform<br>Consult<br>Solicita<br>Consult<br>Enviar | ar Ausência<br>ar/Alterar<br>r Afastame<br>ar Afastan<br>Solicitaçõe | a<br>Ausência<br>ento<br>nentos<br>s Gravadas e Nã         | o Enviadas de A | fasta   |
|                                                                 |                                        |                                                                                 |                                                          |                                             |                                                    |                                                                      | Evento                                                     | Período         |         |
|                                                                 |                                        |                                                                                 |                                                          |                                             |                                                    |                                                                      | Homologação de<br>Freqüência                               | 01/06 a 07/06   | 4       |
|                                                                 |                                        |                                                                                 |                                                          |                                             |                                                    |                                                                      |                                                            |                 |         |
| Registro de                                                     |                                        | Acesso Rápi                                                                     | DO                                                       |                                             |                                                    |                                                                      | Escala de<br>Trabalho                                      | 25/04 a 07/06   | +       |
| Registro de<br>Frequência                                       |                                        | Acesso Rápi                                                                     | DO                                                       |                                             |                                                    |                                                                      | Portal d                                                   | 25/04 a 07/06   | مه<br>۲ |
| Registro de<br>Frequência                                       |                                        | Acesso Rápi<br>Férias do Exer                                                   | DO                                                       |                                             |                                                    |                                                                      | Portal d<br>Minha                                          | 25/04 a 07/06   | •<br>r  |
| Registro de<br>Frequência                                       | Fim<br>23/10/2022                      | ACESSO RÁPI<br>FÉRIAS DO EXER<br>Exercício<br>2021                              | po<br>cício<br>Homologada<br>Sim                         | Situação<br>Paga/Marc                       | ada                                                |                                                                      | Portal d<br>Minha<br>Mensagen                              | 25/04 a 07/06   | •       |
| Registro de<br>Frequência<br>nício<br>0/10/2022<br>7/06/2022    | Fim<br>23/10/2022<br>01/07/2022        | ACESSO RÁPI<br>Férias do Exer<br>Exercício<br>2021<br>2021                      | DO<br>CÍCIO<br>Homologada<br>Sim<br>Sim                  | Situação<br>Paga/Marc<br>Paga/Marc          | ada<br>ada                                         |                                                                      | Portal d<br>Minha<br>Mensagen<br>Trocar Fot                | 25/04 a 07/06   | •       |
| Registro de<br>Frequência<br>(nício<br>10/10/2022<br>17/06/2022 | Fim<br>23/10/2022<br>01/07/2022        | Acesso Rápi<br>Férias do Exer<br>Exercício<br>2021<br>2021                      | DO<br>CÍCIO<br>Homologada<br>Sim<br>Sim                  | Situação<br>Paga/Marc<br>Paga/Marc          | ada<br>ada                                         |                                                                      | Portal d<br>Minha<br>Mensagen<br>Trocar Fot<br>Editar Perf | 25/04 a 07/06   | •       |
| Registro de<br>Frequência<br>(nício<br>10/10/2022<br>17/06/2022 | Fim<br>23/10/2022<br>01/07/2022        | Acesso Rápi<br>Férias do Exer<br>Exercício<br>2021<br>2021<br>Fóruns            | DO<br>CÍCIO<br>Homologada<br>Sim<br>Sim                  | Situação<br>Paga/Marc<br>Paga/Marc          | ada<br>ada                                         |                                                                      | Portal d<br>Minha<br>Mensagen<br>Trocar Fot<br>Editar Perf | 25/04 a 07/06   | r       |
| Registro de<br>Frequência                                       | Fim<br>23/10/2022<br>01/07/2022<br>Ser | Acesso Rápi<br>Férias do Exer<br>Exercício<br>2021<br>2021<br>Fóruns<br>Vidores | DO<br>CÍCIO<br>Homologada<br>Sim<br>Sim<br>Servidores da | Situação<br>Paga/Marc<br>Paga/Marc<br>Unida | ada<br>ada                                         |                                                                      | Portal d<br>Minha<br>Mensagen<br>Trocar Fot<br>Editar Perf | 25/04 a 07/06   | •       |

Na tela seguinte informará o tipo de ocorrência, "DISPENSA POR SERVIÇO ELEITORAL (MESÁRIO)", data de início e data de término da ocorrência, seguindo as demais orientações para registro, assim como na opção disponível em "espelho de ponto".